# TIME OF FLIGHT

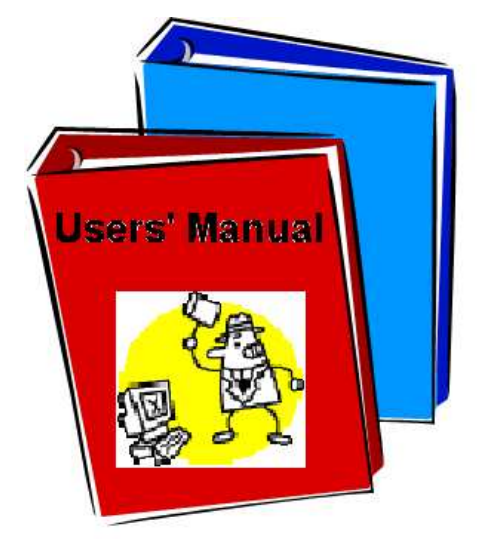

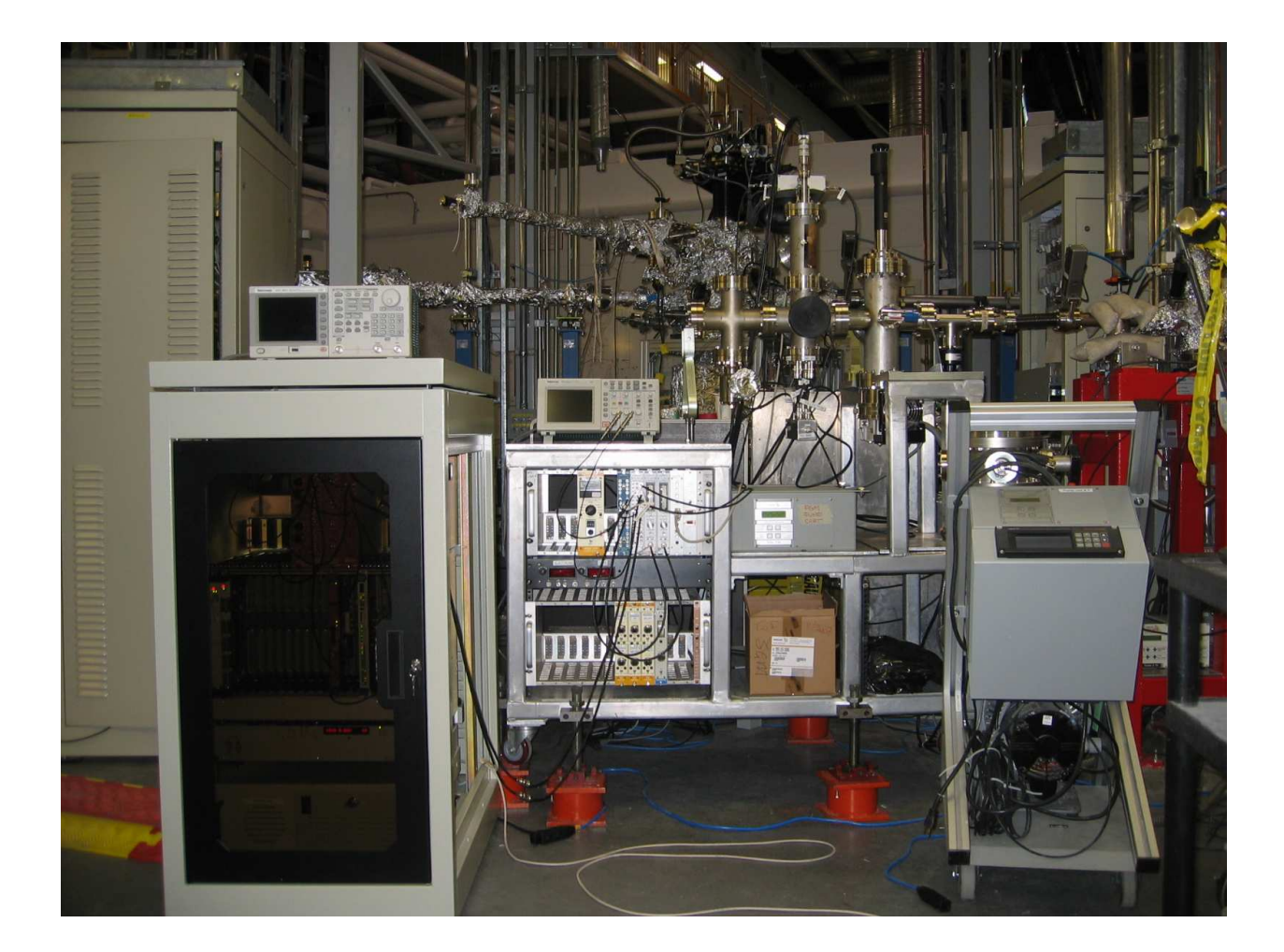

# Contents

| 1.  | Introduction                                                   | 3 |
|-----|----------------------------------------------------------------|---|
| 2.  | About the vacuum and the connection to the beamline            | 3 |
|     | 2.1 Venting the TOF-chamber                                    | 3 |
|     | 2.2 Connecting the chamber to the beamline                     | 3 |
|     | 2.3 Pumping down the chamber                                   | 4 |
|     | 2.4 Complications due to the use of a window                   | 4 |
|     | 2.5 Typical vacuum conditions and few warnings                 | 4 |
| 3.  | High Voltage Supplies and Connections                          | 5 |
| 4.  | Signals and Signal Connections                                 | 6 |
|     | 4.1 Signals up to the Timing devices                           | 6 |
|     | 4.2 Timing electronics                                         | 7 |
| 5.  | Operation                                                      | 8 |
|     | 5.1 Ramping up the high voltages                               | 8 |
|     | 5.2 Ramping down the high voltages                             | 0 |
|     | 5.3 The ladder and its effects on background counts            | 0 |
| 6.  | Measurements and the software1                                 | 1 |
|     | 6.1 Measurements using 'Time of Flight' software1              | 1 |
|     | 6.2 Measurements using the general 'Data Acquisition' software | 4 |
| Ref | erences1                                                       | 7 |
| API | PENDICES                                                       | 8 |

### Introduction

The Wiley-McLaren type [1] of TOF is the one used at CSRF in Madison – there is an old manual but due to many changes, it is not up-to-date anymore. The old manual is located at the VLS-PGM beamline (red folder: CSRF Time-of-flight Manual).

The following chapters describe the vacuum, high voltages, signal connections and provide the background information needed for operating (and trouble shooting) the instrument.

### 1. About the vacuum and the connection to the beamline

If the setup is not connected to the beamline, it is under vacuum (with pumps on) somewhere adjacent to the beamline. Vacuum is required because MCPs used both in ion and electron detectors tend to get damaged in poor vacuum and especially in atmosphere.

### 2.1 Venting the TOF-chamber

Make sure that all the high voltages are turned off (see Ch. 3 for details or ask beamline scientists). Stop the turbo pump from Varian controller. The rough pump is connected to the same circuit so it will stop automatically. Vent the chamber with nitrogen, if possible.

#### 2.2 Connecting the chamber to the beamline

Performing gas phase experiments, like those with the TOF, the experimental station must be isolated from the beamline by a window. At the moment, there are two possibilities: to use a butterfly valve with exchangeable windows (Al, C, Si) or to use a CF35 manual gate valve which can be equipped with an aluminum window. The window size in the butterfly valve is 10mm in diameter whereas the gate valve window is somewhat larger: 16mm in diameter.

The butterfly valve is installed to the CF35 Tee of the TOF chamber (the tee piece houses also the cold cathode gauge) so that the cone-shaped adaptor is pointing towards the beamline. After that, a 150 mm edge welded bellow is used to connect the chamber to the beamline. The gate valve is also installed to the Tee and proper distance to the source point is achieved by using 125mm nipple and 90mm bellow (see e.g. Appendix 4).

### 2.3 Pumping down the chamber

After the vacuum connection is ready and the power cable of the turbo pump controller is plugged, the turbo pump can simply be started by pressing the START button of the controller. If there are no leaks, the chamber should reach  $10^{-6}$  Torr pressure range in about half an hour. The base pressure after pumping 24h should be in low  $10^{-8}$  Torr range.

### 2.4 Complications due to the use of a window

When the window valve is closed, the volume between the last beamline valve and the window will not be pumped at all. Therefore it is recommendable to close also the valve upstream of the last valve (the second last vale is labelled as VVR.4-I21-02) – this can be done by using the PGM Beamline Panel running in any of the beamline control computers (note that the Photon Shutter PSH3 must be closed!). After the above mentioned valve is closed, the window valve can be closed and the last beamline valve opened. After the sample gas is introduced (be sure that none of the high voltages are on in this stage!) into the chamber and the pressure is stabilized, also the second last valve can be opened. This valve should always be closed before changing anything in the gas line or gas flow during the experiments!

### 2.5 Typical vacuum conditions and few warnings

The cold cathode gauge of the TOF chamber must be connected to one of the beamline's readout units (the same applies to the thermocouple gauge). In the controller/readout unit, the upper threshold for allowing to open the beamline valve is set to  $3 \cdot 10^{-6}$  Torr. Typically the sample gas pressure is between  $5 \cdot 10^{-7} - 1 \cdot 10^{-6}$  Torr and due to the window the pressure in the differential pumping section is in the  $10^{-10}$  Torr range – if that pressure is found to be proportional to the TOF chamber pressure, the window is damaged and must be replaced.

### NB!

- The detectors need good vacuum to operate without damage; do not turn on the high voltages for the detectors if the pressure in the chamber is higher than  $5 \times 10^{-6}$ Torr!
- Be sure that the second last valve of the beamline (the one which can be controlled from PGM Beamline Panel, VVR.4-I21-02) is CLOSED before doing any changes to the gas inlet system!

### 2. High Voltage Supplies and Connections

The TOF setup is equipped with an electron detector and an ion time-of-flight spectrometer. Both detectors require high voltage to operate, in addition, the other components like drift tube, grids and lenses require high voltages. The following figure shows schematically the detectors and related elements:

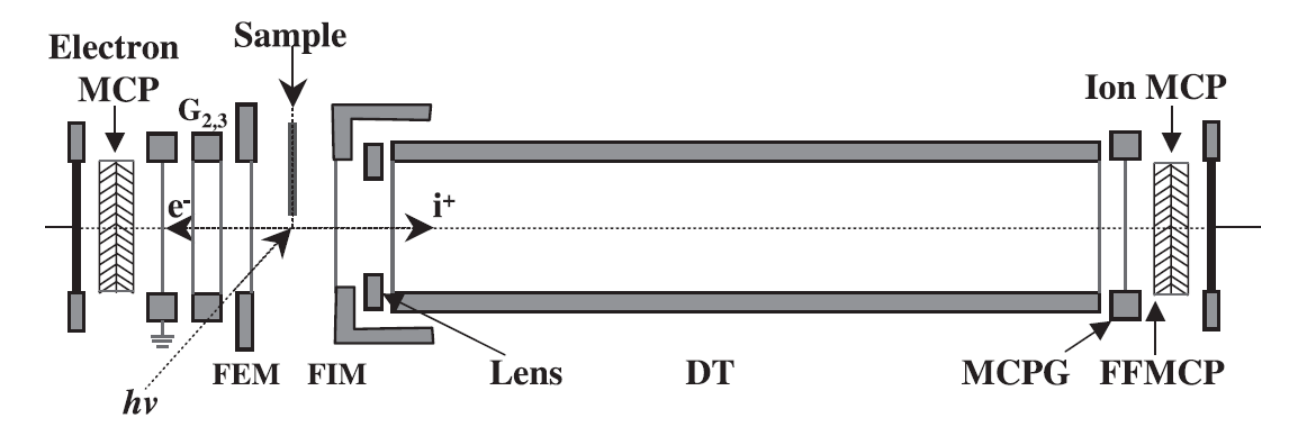

Figure 1. Schematic diagram of the experimental TOF apparatus [2].

The high voltage supplies needed for the setup are installed into two NIM crates located in the support frame of the TOF chamber. The crates are equipped like seen below – the actual crates are, however, installed in top of each other, not beside each other:

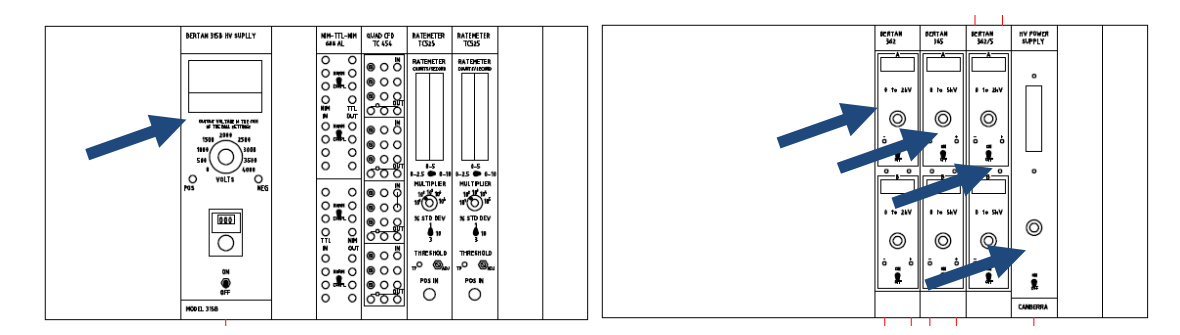

Figure 2. NIM crates and the supplies (blue arrows)

The unit in the upper crate (left in the figure) is an adjustable 0...5 kV power supply which provides high voltage to the back plate of the ion detector MCP stack. Therefore it is marked as BBMCP. Although this supply is in the NIM crate, it does not take the operating voltage from the backbone of the crate but it must be connected to normal 110V jack. Rest of the electronics in this crate is for processing the signals from the detectors and can be neglected for now.

Each BERTAN supply in the lower crate (right in the figure) has two channels, A and B, as marked in the front and also in the back where the output connectors are. The first supply (Bertan

362, 0...2kV) provides voltages for the electron and ion side meshes right beside the source region – they are called First Electron Mesh (FEM; channel A) and First Ion Mesh (FIM; channel B), respectively. The second supply (Bertan 365, 0...5kV) is connected to the Drift Tube (DT; channel A) of the TOF spectrometer and to the grid before the MCP detector (MCPG, channel B). The third supply (Bertan 362/5, 0...2kV and 0...5kV) provides high voltages to the grids before the electron detector (G2, G3; channel A) and to the front plate of the ion MCP detector (FFMCP; channel B). The last supply gives the high voltage needed for the (de)focusing lens (LENS).

There is no supply for the electron side MCP in the NIM crate. The high voltage is taken from one of the HV-outputs of the beamline's HV supply. It can be controlled from the PGM Control Panel window running in the beamline control computer.

The HV cables are usually left connected (except for the electron side high voltage, which is disconnected from the beamline's supply when moving the chamber) but they also marked with white labels – that should be enough to make the connections as shown in Appendix 1.

### 3. Signals and Signal Connections

### 4.1 Signals up to the Timing devices

The big 'LeCroy' ion PAD (preamplifier discriminator) unit, which includes also the HV divider chain for the ion detector, is used to amplify and shape both the electron signal and the ion signal. The box is powered from the 9 pin D-plug that locates in the NIM crate (use the panel with only one plug!). Ion signal is internally decoupled from the anode and only the output is provided (marked as 'ion out': there are two equal BNC outputs). Electron signal ('Signal' connector from the electron side HV divider box) must be fed into LeCroy box (e-in) and taken out (e-out) for further processing. Both of these outputs provide fast negative pulses (rise time < 5ns). The signals from the outputs are shown below:

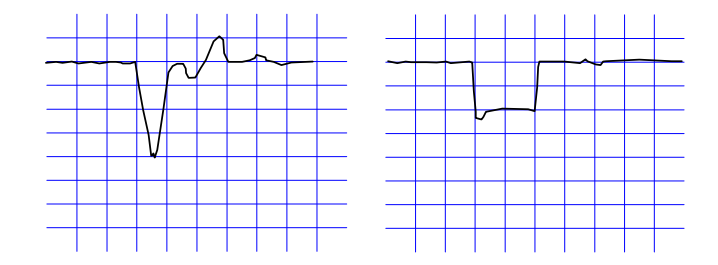

Figure 3. Signals from e-out (left) and I-out (right) connections in LeCroy box. Horizontal division is 10ns whereas the vertical one is 100mV.

The preamplified signals are then fed into a constant fraction discriminator (CFD; Tennelec TC454) found in the upper NIM crate. This CFD unit has four independent 'channels', which all have three (identical) outputs. The uppermost CFD is usually reserved for electron signal and the second one for ion signal. One of the outputs (the outputs are NIM level pulses: about 50ns wide and -1.2V deep) in both of them must be connected to the timing electronics which locate in the half sized rack beside the TOF setup. It is quite convenient to connect one of the outputs in both channels to the oscilloscope – by that one can read the frequencies of the pulses and also see that the pulses look fine. There are also two ratemeters in the NIM crate but they require TTL level input signal. Therefore the third outputs must be connected to a pulse level adapter that reads in NIM pulses and gives out TTL pulses (LeCroy 688AL). The output can be connected to the ratemeter 'POS IN' in the front panel of the unit. The ratemeter signals are useful for finding out the frequency of the electron and ion signals if there is no oscilloscope. In addition, the output of the ratemeter (at the back) can be connected into one of the Keithley Picoammeters of the beamline – this must be done through a  $1k\Omega$ resistor. These Keithleys can be read using the Data Acquisition software of the beamline.

### 4.2 Timing electronics

The timing electronics is described in CLS-wiki pages [3] and that material is also attached to this manual as Appendix 2. All the timing electronics is in the half sized rack beside the TOF setup. Shortly, the measurement of the ion time-of-flight is based on effectively using the electron signal as a start, or time zero, and measuring the ion arrival time relative to that – all this is performed by CAEN V1290N time to digital converter (TDC) which is installed to the VME crate in the half rack (there are two crates: NIM crate at the top and VME rack below).

In this case, however, it is not adequate to use only the TDC with electron as a start and ion as a stop. First of all, the TDC board trigger input works only in 25ns resolution, which would limit the TOF resolution (typically some 1ns resolution is required from the electronics). Secondly, the frequency from the electron signal is higher than that of the ion signal. That means that even if the TDC was triggered, there would be no ion to measure. To overcome these limitations, additional components are required.

The electron and ion signals are first fed into a Fan-in Fan-out unit (CAEN N454, NIM crate) – it is simply used to multiply the signal so that it can be used in all the required devices. The uppermost quarter is reserved for electrons and the second quarter to ion signals. One of the electron outputs is connected directly to the TDC unit (channel 12) and also one of the ion outputs is connected there (channel 0). To resolve the limitations mentioned above, the electron signal must be first of all delayed and then led to pre-

coincidence circuit; to match with this delay, the ion signal must be stretched also before feeding it to the pre-coincidence circuit. The pre-coincidence circuit (CAEN N485) gives an output only if there is an ion and an electron within a defined time window. This output is used to trigger the TDC. By this, the TDC is working only if it really has something to measure – this saves some time and prevents the case where we would be limited by the time spent in measuring the gratuitous events.

In practise all this is achieved by taking one of the electron outputs and connecting it into the START of the lower delay circuit in CAEN N938 Dual Timer unit (NIM crate). The delayed output is taken from END MARKER connection and led into the uppermost IN of the CAEN N485 Three Fold Logic Unit. One of the ion outputs is led into the START of the upper delay circuit in CAEN N938 Dual Timer unit. The stretched signal is taken out from the corresponding OUT jack and connected into the second uppermost IN of the CAEN N485. The output (OUT) of this logic unit is connected into the TRIGGER jack of CAEN V1290N TDC (note that the other trigger input must be terminated with a 50 $\Omega$ resistor).

The required delay and stretch values vary from experiment to experiment but the present values are following: Delay for electron signal is 9.8µs (corresponding potentiometer reading is 6.94) and the ion signal is stretched by 9.88µs (corresponding potentiometer reading is 7.06).

### 4. Operation

The high voltages used in the TOF are high enough to damage the equipment if not turned on in proper order. In most elements, the only risk is sparking and subsequent shower of electrons to the detectors but the MCPs can suffer serious damage if the voltage over pair of them exceeds 2.4 kV. The procedure below describes how to ramp up the voltages safely. **NB! Do not change anything in the gas inlet system if the high voltages are on or beamline open– the mistake in the opening/closing direction of the valve may damage your detectors (they should never be on if pressure is higher than 5 \times 10^{-6}Torr) and compromise the UHV environment of the beamline!!** 

### 5.1 Ramping up the high voltages

The voltages below are not the only possible ones but are just chosen as an example. In general, the voltages of various elements can be calculated relative to the desired field in the interaction region, practically relative to FIM (or FEM) as shown on the right hand side of the chosen voltages. The final adjustment of the voltages should be made by optimizing the signal (intensity, line shape and width of atomic peak).

| U <sub>FFMCP</sub> | -3360V | 8.4×FIM (=DT)            |
|--------------------|--------|--------------------------|
| U <sub>BBMCP</sub> | -1260V | 8.4×FIM +2100 (=DT+2100) |
| U <sub>MCPG</sub>  | -3230V | 8.4×FIM+130 (=DT+130)    |
| U <sub>DT</sub>    | -3360V | 8.4×FIM                  |
| U <sub>LENS</sub>  | -1760V | 4.4×FIM                  |
| U <sub>FIM</sub>   | -400V  | FIM                      |
| U <sub>FEM</sub>   | +400V  | -FIM                     |
| $U_{G2,G3}$        | -100V  | -100                     |
| Ue-side MCP        | +2540V | +2540                    |

Power up both NIM bins (upper one is needed to power the LeCroy preamp box) to begin ramping up the voltages. Turn on the scope. It is much recommended to use a multimeter to read the analog outputs from the power supplies (only Bertan 362, 365 and 362/365 supplies has such outputs in the front): connect the grounding probe (black) of the multimeter to the GND plug of the lower NIM crate and the signal probe (red) of the multimeter to the analog reference output of the HV supply; the output is located in the middle of the front panel of the supply. Left most output (black) is for channel A and rightmost one (yellow) is for channel B. The analog output's 1mV corresponds to a Volt of the HV output (i.e. if multimeter shows 1.260V the actual HV is 1260V).

Start by ramping up the voltages of the ion detector. If the chamber has been vented recently, increase the voltage in step 5 with care (small steps and wait after the increase; typically wait one minute after an increase of 100V). The procedure is following:

- 1. Power on FFMCP supply, Power on BBMCP supply
- 2. Ramp up FFMCP to -600V slowly<sup>1</sup> and after that BBMCP up to -500V (the latter is achieved by rotating the rough adjustment knob one step)
- 3. Increase FFMCP to  $-1200V^1$  and after that BBMCP up to -1000V (use the rough adjustment knob again)
- 4. Increase FFMCP to  $-1600V^1$  and BBMCP to -1260V (to achieve this, leave the rough adjustment knob to 1000V setting and use the fine adjustment knob to get reading 260 to the potentiometer)
- 5. Increase FFMCP to full -3360V slowly<sup>1</sup>, you should see some signals in the scope already at around -3000V

<sup>&</sup>lt;sup>1</sup> If the ramp is done for the first time after the chamber was vented, ramp-up speed should be low, about 5V/sec

Although the detectors are designed to stand high voltage differences, the rest of the elements are not – therefore it is better to raise voltages in stages to avoid very large voltage differences between adjacent elements. For example instead of ramping up the MCPG directly to -3200V, ramp it up to -1000V and then ramp up the DT also to -1000V and then continue with MCPG and DT until desired voltages are achieved.

- 6. MCPG up to -3200V
- 7. Drift tube (DT) up to -3360V
- 8. Lens up to -1760V
- 9. FIM up to -400V
- 10. FIM up to 400V
- 11. G2, G3 up to -100V

Finally turn on the HV for electron detector from PGM control (2540V). The control window shows the actual value of the high voltage provided – it takes some time to ramp up to the operation voltage – again, use scope to see that everything is fine (i.e. no huge signals of high frequency noise).

Ion TOFs have typically very good transmission (so does the electron detector because it sees the sample point directly); therefore it is better to have quite small slits in the beamline before letting light into the interaction region when the HVs are on. Start with  $10/10\mu m$  entrance/exit slit and open/close those if needed – with typical working pressure, this setting should provide signal rates of about 1 kHz even at low energies. Avoid very high signal rates as they reduce the lifetime of the MCP plates.

#### 5.2 Ramping down the high voltages

When the experiments are done or there is other need to ramp down the voltages (for example change the sample gas or decrease/increase the pressure), do it in the opposite order to one shown above.

#### 5.3 The ladder and its effects on background counts

The gas is introduced to the interaction region but it extends quickly to the whole chamber. Therefore ions are produces in the chamber at a distance of almost 1m. The ions created can see the extractor and repeller meshes and both electrons and ions are accelerated towards the interaction region. By introducing an aperture (see Appendix 3) the distance where ion are produced *and* see the interaction region is reduced.

### 6. Measurements and the software

The TDC board is connected to epics system used at the CLS. There are two ways to use the TDC: to record a TOF spectrum (this can be done using the software developed for this purpose) or to use TOF data as just another input channel for User Data Acquisition software (this is suitable, for example, for measuring TOFs as a function of photon energy). Both ways are described in detail below.

### 6.1 Measurements using 'Time of Flight' software

The software is started by double clicking the 'Time of Flight' icon (see Fig. 4 below) in the desktop of any of the beam line control computers.

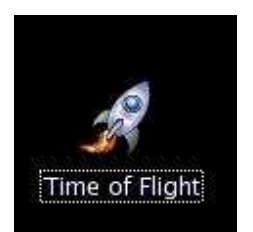

| Stopped                                                           | 1.000 s                                                                         | Save Even                                        | t Data R     | eady            |
|-------------------------------------------------------------------|---------------------------------------------------------------------------------|--------------------------------------------------|--------------|-----------------|
| DC Cont<br>Start TDC                                              | <b>rols</b><br>Continuous I                                                     | Event data as:                                   |              |                 |
| Stopped                                                           | [                                                                               | ASCII Stream                                     |              | Configure       |
| Update                                                            | [                                                                               | TriggerMatch                                     |              |                 |
| Ch0 ROI0                                                          | Ch1 ROIO                                                                        | Ch2 ROIO                                         | Ch3 R        | 010             |
| 0                                                                 | 0                                                                               | 0                                                | 0            |                 |
| caler Co                                                          | ntrols                                                                          |                                                  | 1.0          |                 |
| caler Co<br>Integrate<br>Stopped                                  | ntrols<br>Continuous<br>Normal                                                  |                                                  |              | Configur        |
| Caler Co<br>Integrate<br>Stopped                                  | ntrols<br>Continuous<br>Normal<br>Ch1                                           | Ch2                                              | Ch3          | Configur        |
| Caler Co<br>Integrate<br>Stopped<br>Ch0<br>16 Count               | Continuous<br>Normal<br>Ch1<br>0 Count                                          | Ch2<br>0 Count                                   | Ch3<br>4 Co  | Configur        |
| Caler Co<br>Integrate<br>Stopped<br>Ch0<br>16 Count<br>Saving Eve | Ch1<br>0 Count<br>0 Count                                                       | Ch2<br>0 Count<br>TDC Data in:                   | (h3<br>4 Col | Configur        |
| Ch0<br>16 Count<br>Saving Eve<br>directory:                       | ntrols<br>Continuous<br>Normal<br>Ch1<br>0 Count<br>nt-by-Event<br>Vhome/pgm/De | Ch2<br>0 Count<br>TDC Data in:<br>esstop/USERS/S | Ch3<br>4 Col | Configur<br>unt |

Figure 4. Desktop icon for Time of Flight software and the following main window.

At this point, the most important information is in the bottom of the window where one chooses the destination directory and the name for saving the experiment. Another important button is the one in the upper part of the window stating ASCII Stream. By

clicking this, a list appears and the user can choose between 'No stream', 'Binary stream' or 'ASCII stream'. Although the ASCII format data is not as effectively packed as the binary data, it is far easier to handle with most of the analysis software.

To record a spectrum and to change the settings of the TDC card one must first click the uppermost CONFIGURE button in the window. This will open another window (Fig. 5) where are all the required controls.

| V1290N MultiHit TDC                                                                                                    |                                                                                                    | - O X                                                                                |
|----------------------------------------------------------------------------------------------------|----------------------------------------------------------------------------------------------------|--------------------------------------------------------------------------------------|
| Configure TriggerMatch Continu                                                                                                    | IOUS Stream Event-by-Event data as: ASCII Stream                                                                                                    | EXIT                                                                                 |
| Header/Trailer Disabled Bus Error Enabled INL Compensation Enabled Stream Event-by-Event data as: ASC                                                                                                    | Clear Histograms On Record       Enabled       Save User         Clear Histograms On Record       Enabled       Load User         Clear Buffers On Record       Enabled       Load User         Almost Full Level       64       Load Default         Il Stream       Rename and number       moveEventData       in Directory                                                                                                    | Save Config<br>User Config<br>Default Config                                         |
| Channel Enables         0       Enabled       4       Disabled         1       Disabled       5       Disabled         2       Disabled       6       Disabled         3       Disabled       7       Disabled         0       4       0       1         1       0       5       0         2       0       6       0         3       0       7       0 | 8       Disabled       12       Enabled       13       Disabled       360       8       -410         9       Disabled       13       Disabled       360       8       -410         10       Disabled       14       Disabled       14       Disabled       16         11       Disabled       15       Disabled       16       10       17       0         8       0       12       0       16       100       18       10       100       19       UnParedResolution         8       0       12       0       10       10       10       10       10       10       10       10       10       10       10       10       10       10       10       10       10       10       10       10       10       10       10       10       10       10       10       10       10       10       10       10       10       10       10       10       10       10       10       10       10       10       10       10       10       10       10       10       10       10       10       10       10       10       10       10       10 | Reject Margin<br>4<br>4<br>PairedPulseWidth<br>100 ps<br>Readout Fifo<br>Size<br>256 |

Figure 5. Configure window of the TDC board.

The user adjustable settings are in the lower right corner. The button labelled as 'UnPairedResolution" defines the bin size (or channel width) used. This value is hardware related and all the possible values are indeed the ones given here. To change the value, click the button and choose desired value from the list (25ps, 100ps, 200ps, and 800ps). Other relevant values are 'Win Offset' and 'Win Width'. These parameters are related to the way the TDC is used. As described in Chapter 4, the electron and ion signals are fed to the TDC directly without any delays or stretches whereas the trigger signal, which comes from the pre-coincidence circuit, is delayed. The 'Win Offset' tells the TDC how far away back its measurement window should go relative to trigger to cover all the events (both electrons and ions). The 'Win Width' defines the width of the window starting from the place defined by the 'Win Offset'. Both of these parameters are given as multiples of 25ns (again, dictated by the hardware). The values seen above, - 410 (corresponding to 10250ns) and 360 (corresponding to 9000ns) can be changed by

clicking the values – those should match the range of interest and can vary from experiment to experiment.

At the top of the window, beside the active CONFIGURE tab, is the TRIGGER MATCH tab, by pressing that, the actual measurement window appears (see Fig. 6):

| ¥ | V1290N MultiHit 1 | IDC                |                              |             |                        |                     |                  |                    |                                      |             |                     | - 0 × |
|---|-------------------|--------------------|------------------------------|-------------|------------------------|---------------------|------------------|--------------------|--------------------------------------|-------------|---------------------|-------|
|   | Configure         | Trigger            | Match Cor                    | ntinuous    | Stream I               | Event-by-Event data | as: ASCII Stream |                    |                                      |             |                     | EXIT  |
|   | start TDC         | integrate<br>Start | Integration Tim<br>300.000 s | e<br>Update | Record Data<br>Stopped | Clear Histograms    | Save Event Data  | Dir.:<br>Rootname: | /home/pgm/Desktop/USERS/s<br>[Argon_ | Sankari/    | Almost Full<br>Full | :     |
| 1 | 1                 |                    |                              |             |                        | All                 | Histograms       |                    |                                      | · · · · · · |                     |       |
|   | 0                 |                    |                              |             |                        |                     |                  |                    |                                      |             |                     | 285   |
| 4 | 0                 |                    |                              |             |                        | Bin                 | (800 pc )        |                    |                                      |             |                     | 200   |
|   | Channel 0 (0-     | 3)                 | Channel 1 (4-7               |             | <u>hannel 2 (8-11)</u> | Channel 3 (1        | 2-15) ROI        | Ю<br>р             |                                      |             |                     |       |
|   | 0                 |                    |                              |             |                        |                     |                  |                    |                                      |             |                     |       |

Figure 6. Trigger Match window.

The spectrum acquisition time is set as the 'Integration Time'. After that, the TDC must be started by pressing the button 'Start TDC' – the button should change from 'Stopped' to 'Running'. The experiment begins by pressing the Start –button. After the set integration time, the spectrum appears both to upper and lower panels. The upper panel shows both electron and ion arrival time with electron arrival being set as time equals zero by software – therefore the ion signals are hardly visible in that panel. The lower panel shows the ion time of flight relative to the arrival of the electron signal. The x-axis is in channels (or bins) and to obtain the actual flight time, the bin number must be multiplied with the bin width.

To save the spectrum, you should press the green 'Save Event Data' button. By that, not only the histogram (the one seen in lower panel of the Trigger Match Window) but also the list-form data is saved – the latter kind of data is needed if one wants to find out whether the event was triggered by one, two or more electrons and if the number of detected ions per trigger is of interest. The **.event** file is the list-form file whereas the **.spectra** file includes the data in histogram form for fast viewing.

### 6.2 Measurements using the general 'Data Acquisition' software

The User Data Acquisition software is described in the beamline manual. There are three TOF related configuration files available and each experiment is described shortly below:

| Create Dir       Delete File       Rename File         //ome/pgm/Desktop/USERS                                                                                                    | Load Configur  | ation File  |             |                           | - 0 >  |
|----------------------------------------------------------------------------------------------------|----------------|-------------|-------------|---------------------------|--------|
| Directories     Image: Second control of the second control of the second control of                           | Create Dir     | Delete File | Rename File |                           |        |
| Directories       Image: Second State State                                          |                |             | /hor        | ne/pgm/Desktop/USERS      |        |
| //     Energy_Scan_ToF_asGasCell       ./     Energy_Scan_ToF_asGasCell       \$/     Energy_Scan_ToF_asGasCell       A Pratt/     NEW_Energy_Scan_USERS       A roF test/     PGM PV names.sxw       Aswath/     ToF_Energy_Scan_USERS       Bancroft M/     XEOL_Energy_Scan_USERS       Cavell R/     J                                                                                                    | Directories    |             |             | Files                     | E      |
| \$/     New_Energy_Scan_USERS       A Pratt/     PGM PV names.sxw       Ar ToF test/     ToF_Energy_Scan_USERS       Aswath/     XEOL_Energy_Scan_USERS       Bancroft M/     XEOL_Energy_Scan_USERS       Cavell R/     J                                                                                                    | 1              |             |             | Energy_Scan_ToF_asGasCell |        |
| A Pratt/ A Pratt/ A Pratt/ A ToF test/ ToF_Energy_Scan_USERS XEOL_Energy_Scan_USERS XEOL_Energy_Scan_USERS Aswath/ Cavell R/ Dalai/ A Pratt/ A Pratt/ A Prat | \$7            |             |             | INEW Energy Scan LISERS   |        |
| Ar ToF test/ ToF_Energy_Scan_USERS<br>Aswath/ XEOL_Energy_Scan_USERS<br>Cavell R/ Dalai/ ,                                                                                                    | A Pratt/       |             |             | PGM PV names sxw          |        |
| Aswath/ XEOL_Energy_Scan_USERS<br>Bancroft M/<br>Cavell R/<br>Dalai/                                                                                                    | Ar ToF test/   |             |             | ToF Energy Scan USERS     |        |
| Bancroft M/ Cavell R/ Dalai/                                                                                                    | Aswath/        |             |             | XEOL_Energy_Scan_USERS    |        |
| Cavell R/ Dalai/                                                                                                    | Bancroft M/    |             |             |                           |        |
| Dalai/                                                                                                    | Cavell R/      |             |             |                           |        |
|                                                                                                    | Dalai/         |             |             |                           | Ц      |
| Different Configurations/  /                                                                                                    | Different Cont | inuratione/ |             |                           | I/_    |
|                                                                                                    |                |             |             |                           |        |
| orodion. Theme pain book op for the                                                                                                    |                |             |             |                           |        |
| oronom, momorphy occuro                                                                                                    |                |             |             |                           | Concol |
|                                                                                                    |                |             |             |                           | Januel |
| OK Cancel                                                                                                    |                |             |             |                           |        |

Figure 7. Configuration file choices including the three TOF related files.

#### 6.2.1. ToF\_Energy\_Scan\_USERS

In this configuration, the TOFs are recorded at the photon energy range (and step) defined in the scan tab. The acquisition time for the TOFs can be set in the beamline control window (see PGM User Manual): the integration time ('dwell') in the window controls the acquisition time of selected instruments<sup>2</sup>. Typical values range from 10...60 seconds depending on the signal strength. After the scan is finished, two files are produced:

• *spectrum*.dat files contain the 'normal' information of the scan: the values of the PVs, photon energy, ring current etc. are saved in column form, each row corresponds to one energy position. In addition to conventional information, this file has extra columns that show the readings of the

<sup>&</sup>lt;sup>2</sup>Users can choose which instruments are controlled by the dwell time set in the beamline control window ( $t_{max}$ =300s). The default is scaler & Keithleys but also TOF (V1290TDC) and XEOL (USB4000 spectrometer) can be included using the Beamline Dwell Time –shortcut at the desktop (use Configure –button to add devices).

scalers. They are used to record the number of electrons and ions directly (well, in theory, the practise is not so straight forward...see below) from the detectors and they provide the total electron and total ion spectra in addition to those obtained with Keithley Picoammeters.

• *spectrum\_spectra.dat* files contain the TOFs recorded at each photon energy of the scan. The format is simple: every row corresponds to a TOF spectrum i.e. the rows are of the type:

bin1\_of\_TOF1, bin2\_of\_TOF1,..., last\_bin\_of\_TOF1...and same for e-TOF bin1\_of\_TOF2, bin2\_of\_TOF2,..., last\_bin\_of\_TOF2...and same for e-TOF

These files are quite big but the format is clear and easy to read in. Usually the electron part is omitted completely i.e. only first half in each row is read in. At the moment, it is not possible to study electron-ion-ion correlation as function of the photon energy because individual list files are not saved in this mode.

The scalers...as told before, the ratemeters representing the electron and ion signals are connected to Keithley Picoammeters through  $1k\Omega$  resistor. The output of the Keithleys is connected to the beamline data acquisition electronics and therefore we can have information about the signal levels both in electron and ion channels. There are, however, some complications related to this setup: The ratemeter must be in proper scale to give reasonable output. Secondly, the ratemeter is a bit slow in reacting to the changes; therefore it might generate artefacts in fast scans. To overcome these difficulties, the electron and ion signals are connected to the scaler unit located in one of the full size racks of the beamline. The signals can be taken from the FAN-IN-FAN-OUT unit in the timing half rack. The electron and ion signals are taken from one of the available outputs to the input of the NIM-TTL-NIM level adapter situated in the same NIM crate. The TTL level signal is connected to a LEMO Tee piece with a  $50\Omega$ terminator in one end. The remaining connector of the Tee is then connected to the input of the scaler. Currently, the electrons are connected in channel 1 and ions (with similar Tee piece) to channel 4. Similarly to the TDC card, the data acquisition time for the scalers must be set separately to, e.g., 5 seconds (double clicking the 'scalers' icon in the desktop).

### 6.2.2. Energy\_Scan\_ToF\_asGasCell

When the TOF is installed into the beamline, it can be used e.g. for resolution tests by putting for example Argon in and studying its absorption structures by recording the total electron and ion yields through Keithleys. This is quite useful mode but one should pay attention to the settings of the ratemeters. This mode requires only that the ratemeters are connected to the Keithleys through  $1k\Omega$  resistor boxes.

### 6.2.3. Energy\_Scan\_ToF\_asGasCell with scaler

This is an extended version of the previous configuration; this requires that the scalers are connected as described above; this is probably the most suitable configuration if TOF is to be used to define the resolution of the beamline. Note that the dwell time for the scalers is limited internally to 215 seconds – after that time, the scaler simply stops and direct comparison between the TDC counts and the scaler counts is not possible anymore. The dwell time for the Keithley signal is also limited (by the software) to 20s. The latter instrument is measuring just current, which means that only the statistical error is affected by shorter-than-intended dwell times whereas the scaler signals (actual counts) might look strange in comparison to other values.

The Beamline Control Panel's dwell time setting is limited to **20s** by default. This can be changed to **200s** by giving following command in the terminal window:

### setLongDwells.sh "long"

To change back to default, one can give a command:

setLongDwells.sh

## References

- [1] W.C. Wiley and I.H. McLaren, Rev. Sci. Instr. 26, 1150 (1955).
- [2] A.C.O. Guerra, J.B. Maciel, C.C. Turci, R.C. Bilodeau, and A.P. Hitchcock, Can. J. Chem. **82**, 1052 (2004).
- [3] http://wiki.clsi.ca/index.php/Setting\_Up\_Time\_of\_Flight\_Acquisition\_System

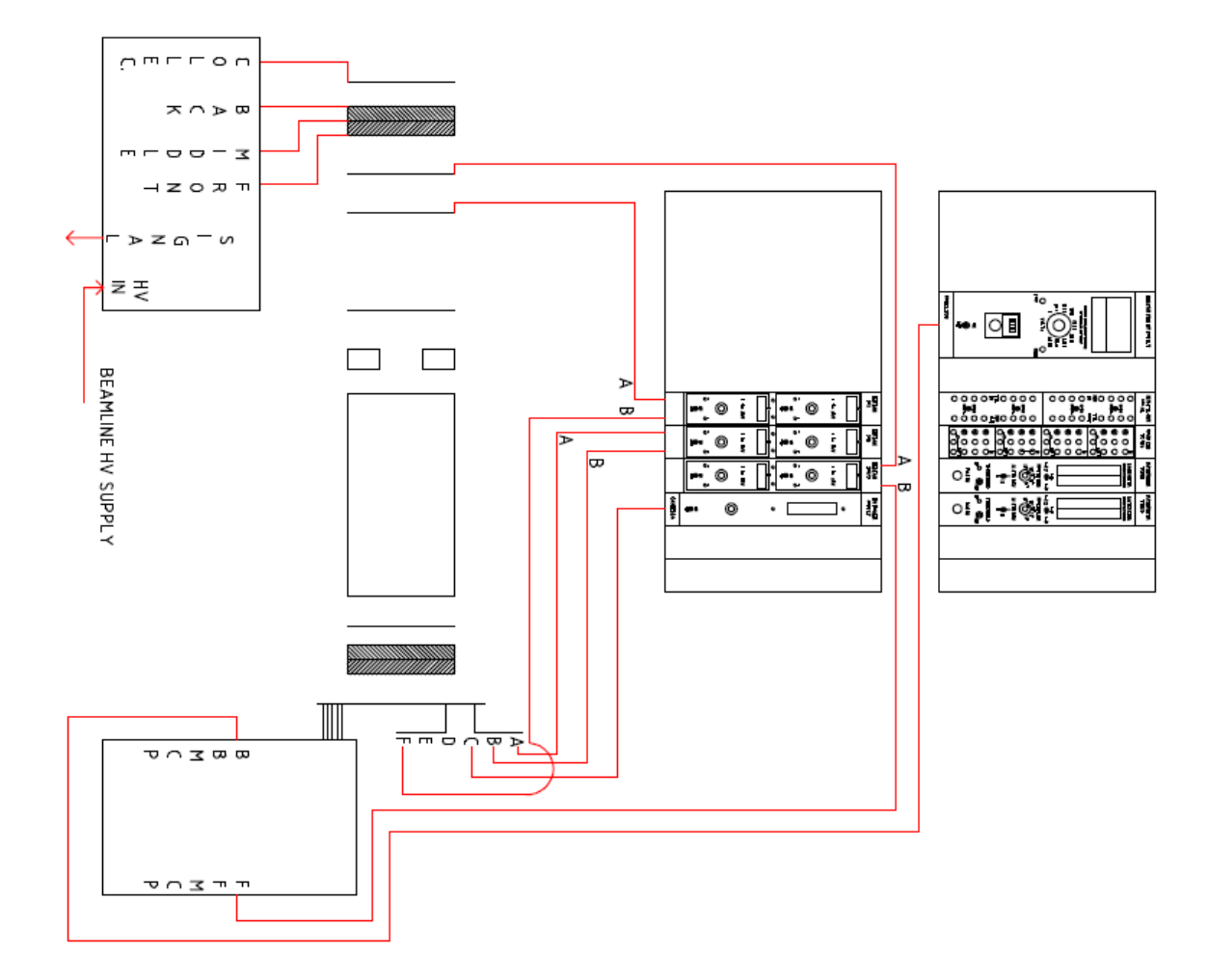

Setting Up Time of Flight Acquisition System - CID

Page 1 of 11

# Setting Up Time of Flight Acquisition System

#### From CID

Note: this document is still a very rough draft.

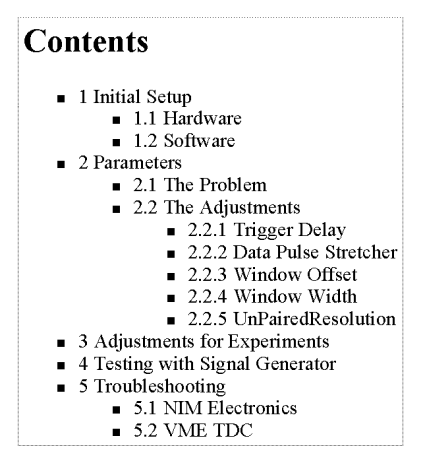

#### **Initial Setup**

#### Hardware

For the moment, most of the electronics is in a rolling half-rack that contains 1 NIM bin, 1 VME crate, and 1 Linux IOC (currently IOC0000-009).

Setting Up Time of Flight Acquisition System - CID

Page 2 of 11

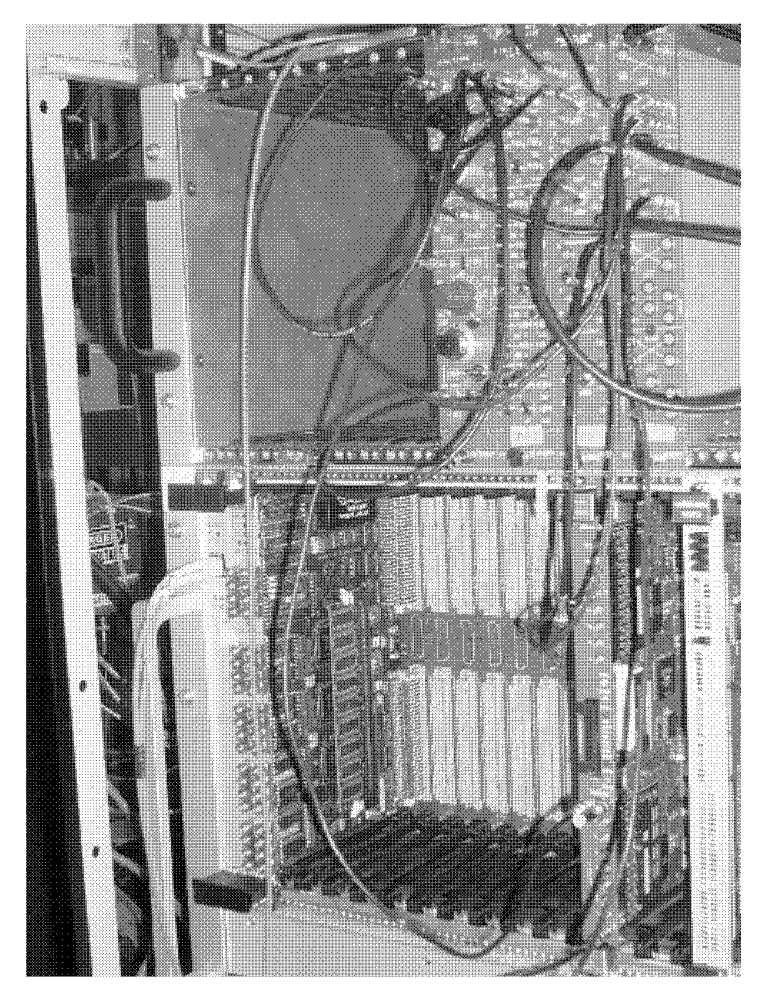

The NIM bin should contain at least these modules:

- CAEN N454 4-8 Logic Fan-in Fan-out
- CAEN N485 3-Fold Logic Unit
- CAEN N89 NIM-TTL-NIM Adapter
- CAEN N938 Dual Timer

The VME crate should contain at least these modules:

- SIS 3100 Gigabit Crate Controller
- CAEN V1290N TDC

Most of the wiring and other connections should be in place, however when the rack is moved, the external

Setting Up Time of Flight Acquisition System - CID

Page 2 of 11

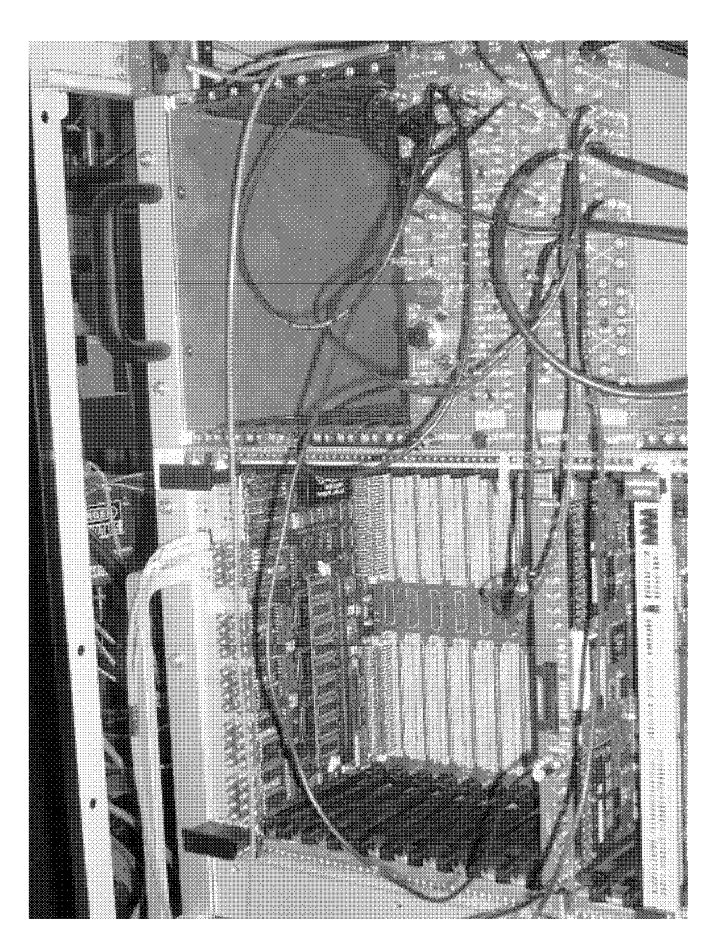

The NIM bin should contain at least these modules:

- CAEN N454 4-8 Logic Fan-in Fan-out
   CAEN N485 3-Fold Logic Unit
   CAEN N89 NIM-TTL-NIM Adapter
   CAEN N098 D. 1.T.

- CAEN N938 Dual Timer

The VME crate should contain at least these modules:

- SIS 3100 Gigabit Crate ControllerCAEN V1290N TDC

Most of the wiring and other connections should be in place, however when the rack is moved, the external

Setting Up Time of Flight Acquisition System - CID

Page 3 of 11

services are disconnected.

- Connect the Linux PC's network card to a network port on the 10.111 subnet.
- Connect the rack's power bar to an AC outlet.
- Power up the VME crate if it hasn't automatically done so.
- Power up the NIM bin
  Turn on the Linux IOC

Further configuration is discussed later.

#### Software

The control software starts automatically when the Linux IOC is rebooted. All that remains are the user interfaces (UI). But some explanation is required before proceeding.

#### **Parameters**

The settings for the Time of Flight Acqisition System requires some careful thought in advance. It helps to have a pulser and oscilloscope to make some of the adjustments. Also, you may have to iterate adjustments in hardware and software.

#### The Problem

The main problem is that the V1290 TDC does not measure the timing difference between the trigger and the data inputs, rather it records time stamps. This means an accurate time of flight requires measuring the trigger's time as if it was a data signal. Often there is no correlation between the trigger and the real data, so one ends up with a lot of data that is actually self-timed trigger times (i.e. junk). Thus we are forced to impose an external correlation so that the measured trigger time is only attempted when at least one of the real data lines has data.

#### The Adjustments

To accomplish this the trigger needs to be delayed past the longest time of flight of interest, and the data signals must be stretched by the same amount plus at least 10ns. This is because the timing of the logical AND (the correlation) of the two sets of signals is determined by the signal that comes later (i.e. the time at which both signals are on). The N938 Dual Timer has two channels, so one module handles both signals. The resulting signal is then sent to the TDC's trigger input and one data input.

That signal comes much later than the data signals, which is good because the TDC requires this. All that remains is setting up the TDC. The V1290 has a programmable correlation window, in both width and offset from the trigger signal, and it has a programmable time resolution. The window width is measured in increments of 25ns.

So, there are 5 parameters to adjust, indicated in the pictures below:

- Dual Timer channel 2: trigger delay
- Dual Timer channel 1: data pulse stretcher
- UI: Window Width (Win Width)
- UI: Window Offset (Win Offset)
- UI: UnPairedRsolution

Setting Up Time of Flight Acquisition System - CID

Page 4 of 11

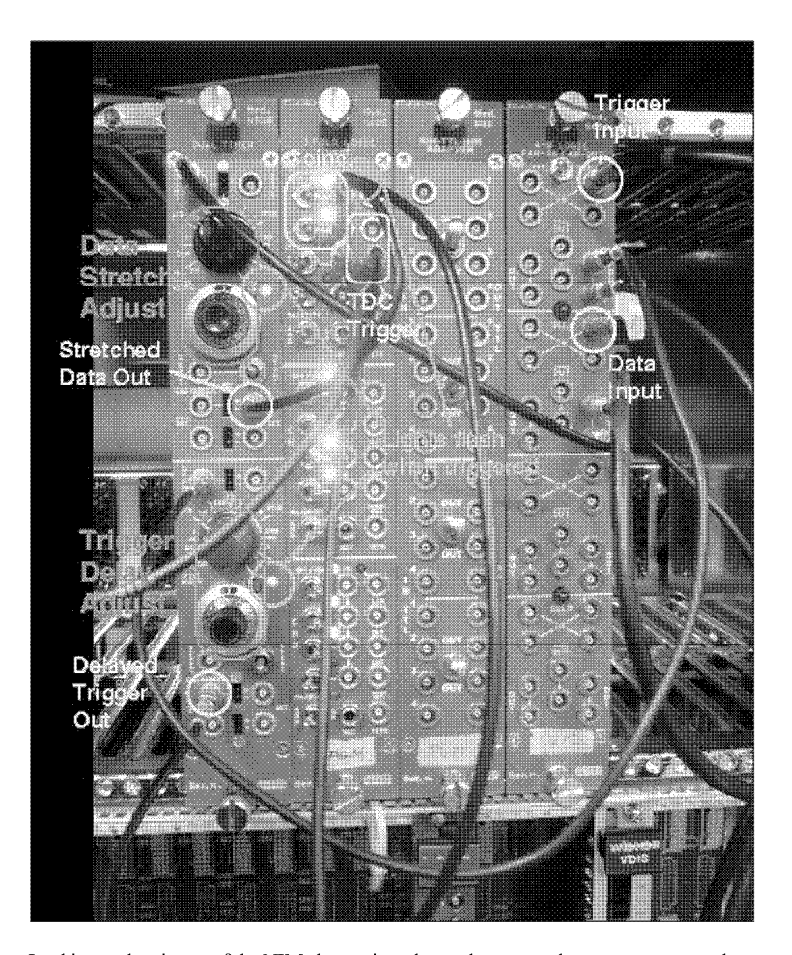

Looking at the picture of the NIM electronics, above, there are only two components that normally need to be handled by a user: the **Data Stretch Adjust** and the **Trigger Delay Adjust**, both indicated in green. For each of the adjustments, the lower knob provides fine adjustment, and typically this is all one ever needs to change. Do not adjust or disconnect any other component shown (e.g. highlighted in yellow).

Setting Up Time of Flight Acquisition System - CID

Page 5 of 11

| Update Win Widl |     | 25ns) ext search | Win Offset     | Reject Margin |  |
|-----------------|-----|------------------|----------------|---------------|--|
| Setpoint        | 160 | 8                | -120           | 4             |  |
| feedback        | 160 | 8                | -120           | 4             |  |
|                 |     | PairedResolution | Pai            | redPulseWidth |  |
| Edge Detection  |     | 100 ps 🔟         |                | 100 ps:       |  |
| Leading 🔟       |     | Un Pa            | iredResolutior |               |  |
|                 |     |                  | 100 ps         |               |  |

Looking at the picture of a section on the User Interface's configuration panel, the 3 controls of interest are the Win Width, Win Offset, and UnPairedResolution, indicated in green. Clicking on the control will pop up an input panel.

#### Trigger Delay

The trigger delay (channel 2 of the CAEN N938 module) should be longer than the longest time of flight of interest. If you know the ions of interest will take 5 microseconds on average to arrive after the undelayed trigger and no more than 10 microseconds, then the trigger delay must be at least 10 microseconds long. Don't make it excessivly long (e.g. twice as long is too long), as that will impact your counting live time. But it should be at least 10 ns longer, to accomodate electronics response time.

For measurements with very short flight times (e.g. in tens of ns), you may find the above rules a bit off, That's because signal propagation can be altered significantly by electronics and wiring at those time scales. You will have to use trial and error to determine if you need more delay or have too much delay.

#### **Data Pulse Stretcher**

The data pulse stretch (channel 1 on the CAEN N938 module) should be wider than the range of interest of ion arrival times. Another way of looking at it is that it has to be long enough that the earliest ion of interest will catch the delayed trigger before it closes. In principle, that means the stretch should be as long as the trigger delay above. You should add at least 10 ns to accomodate electronics trigger response time.

However, not all events with the shortest times are of interest, so you can shorten the stretch to the width of the window of correlation relative to the longest flight time of interest. For example, taking the earlier example, suppose you are not interested in events that arrive earlier than 3 microseconds after the undelayed trigger. Then instead of making the stretch 10 microseconds (the trigger delay time), make it 7 microseconds.

Again, for short flight times, there is bound to be a lot of variance, and some trial and error will probably be needed to determine the final adjustments.

#### Window Offset

Again, this is independent of the data pulse stretch and trigger delay. This parameter shares a characteristic of the data pulse stretch in that it is measured from the delayed trigger. Thus it tends to be negative. The control values are in units of 25 ns, i.e. 8 units on the control panel is 100 ns.

Using the same example, we decided to set the pulse stretch to 7 microseconds, so we could set the offset to -280.

Setting Up Time of Flight Acquisition System - CID

Page 6 of 11

But that might result in the loss of the earliest events in our coincidence window or in our range of interest, so we set it to -285 (i.e. earlier by 125 ns).

#### Window Width

The window width in the TDC is independent of the previous parameters, thus it must be adjusted to match separately. As with the Window Offset, the control values are in units of 25 ns. Basically, try to set it wider than your range of interest, and wider than the stretched data pulse. Further, you need to consider the Window Offset, which should have been set earlier than the earliest of any of the data/ion channels and the measured trigger channel (12). The **ext search** and **Reject Margin** should take care of all this (defaults are 8 and 4 bins, or 200 and 100 ns, resepectively), but nonetheless, you should add at least whatever offset you added to the Window Offset. This ensures that other instruments (like scalers) will see the same correlations as the TDC if they also use the coincidence signal. Note, with this TDC, data signals that are counted by one trigger are still available for other triggers, so accidental correlations for signals that fall outside the hardware coincidence and inside the TDC window are not lost.

Using the same example, we decided to set the pulse stretch to 7 microseconds. We could set the width to 280, but we had set the offest 5 bins more negative or earlier, so we need to make this at least 285. But to make sure we eatch the latest events of interest, particularly associated with the hardware coincidence window, we add 5 more bins, or 125 ns, for a total of 290.

#### UnPairedResolution

This is the bin resolution of the TDC data; you will not get any times separated by less than this quantity. It has no impact on the window width and offset settings, thus it is completely independent of all of the other parameters. However, if your detector and associated electronics is capable of better resolution that your current setting, you might consider setting this to smaller values.

#### **Adjustments for Experiments**

On any OPI,

- double-click on the "Time of Flight" icon. A small control window should appear.
- there are two "Configure" buttons. Click on the upper one (in the "TDC Controls" section). A large window with graphs should appear.
- If the "Start TDC" button shows "Running", stop it. That should enable the "Configure" button in the upper left.
- click on the "Configure" button. This should change views in the control window.

#### **Testing with Signal Generator**

Ru's signal generator is configured to run at 1kHz with it's output channel mimicking an electron arm and it's trigger output mimicking an ion delayed from the electron by 500 ns. To use it:

- plug in and turn on the signal generator
- plug the output (left plug) to the Trigger Input Fan-in/Fan-out section.
- plug the trigger output to the Data Input Fan-in/Fan-out section.
- press the Recall button
- select Setup 1
- press the button next to the Recall menu item on the screen
- press the On button above the output

Setting Up Time of Flight Acquisition System - CID

Page 7 of 11

This should set up the generator with the following settings:

- Frequencey: 1kHz
- Delay: 500 ns
   High: 0 V
- Low: -900 mV
- Width: 999.0 us

If you need to change something, press the Freq/Period button, or similar.

On an oscilloscope, you should see:

- the leading edges of the Trigger Input and Trigger Delay OUT matching closely
- the Data Input 500 ns later
- the trailing edge of the Trigger Delay OUT matching closely to the TDC Trigger Input, if the timings are set correctly
- the trailing edge of the **Data Stretch** OUT closing some time after the trailing edge of the **Trigger Delay** OUT, if the timings are set correctly.

#### Troubleshooting

#### NIM Electronics

Check the following indicators:

- red LEDs on right side of Data Stretcher and Trigger Delay: these flash when data and trigger signals are
  present
- red LED on top right of Coinc module: this flashes when viable correlations exist between data and trigger
- yellow LEDs on center of Coinc: the top two should be lit

Setting Up Time of Flight Acquisition System - CID

Page 8 of 11

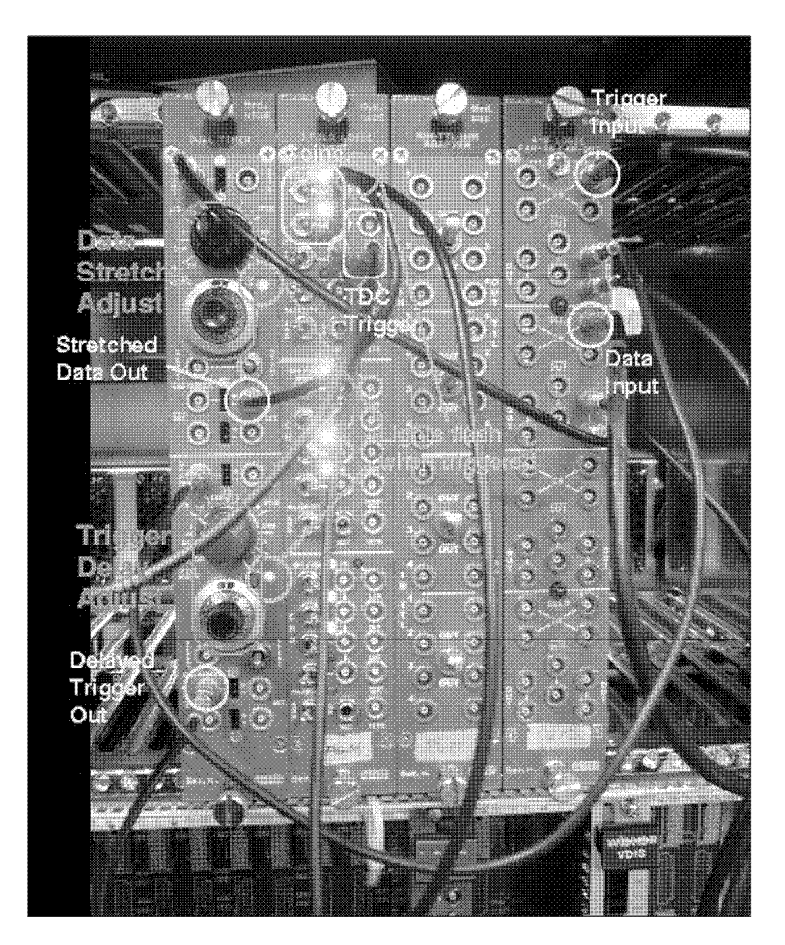

If the red LED on the top right of the Coinc is not flashing, then the Stretched Data and the Delayed Trigger are not overlapping.

- if the top two yellow center LEDs are not lit
- make sure the toggle switches are fully to the right
  make sure the other two switches are fully to the left (unless, the third one really is in use, e.g. ring timing signal).
- if that isn't the problem, then the timing is off
  plug one channel of an oscilloscope into the OUT of the Trigger Delay Adjust, and trigger on this channel
  You should see a long pulse: the leading edge corresponds to the start signal going into channel 12 of the TDC and the traing edge corresponds to the delayed trigger.
  the latter must fall within the window of the Stretched Data.
- plug the second channel of the oscilloscope into the OUT of the Data Stretch Adjust
   You should see a long pulse, comparable (but not identical) to the other scope channel. It should

Setting Up Time of Flight Acquisition System - CID

Page 9 of 11

generally arrive after the latter.

- generate after the latter.
  The trailing edge of scope channel 1 should fall within the stretched pulses of interest on scope channel 2.
  If not, adjust either or both timings.
  Don't forget to make the associated change in the TDC control

If the Data Stretcher or the Trigger Delay lights aren't flashing, then the respective signal is not reaching them.

- Make sure your detectors are operational.
- Then check for loose cables (see photo above and schematic below).
  Make sure the Data Stretcher input is connected to the output of the second section of the Fanin/Fan-out module.

  - Make sure the **Trigger Delay** input is connected to the first section of the Fan-in/Fan-out module. Make sure the respective inputs to the Fan-in/Fan-out module come from the trigger source and that data source (e.g. electron and ion detectors, respectively).
- Use an oscilloscope and work your way from the detectors toward the strether or delay, making sure there is a viable signal at every point.
- Make sure the course settings aren't unreasonable (e.g. between 1 and 10 us)

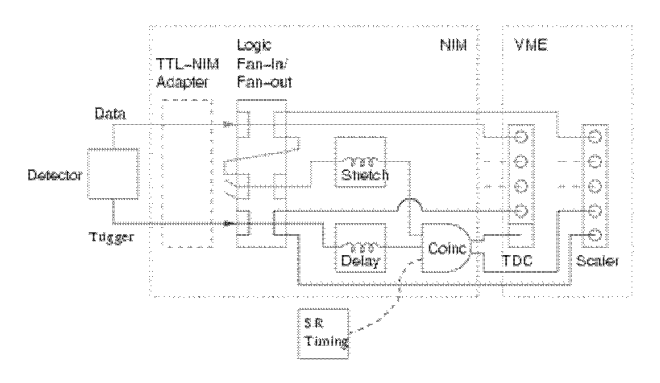

#### VME TDC

Check the following indicators:

- yellow Data Ready LED: should be lit if triggers arrive at TDC
- red Buffer Full LED: should never be lit
- yellow Data Ack LED: should flash pretty much all of the time

Setting Up Time of Flight Acquisition System - CID

Page 10 of 11

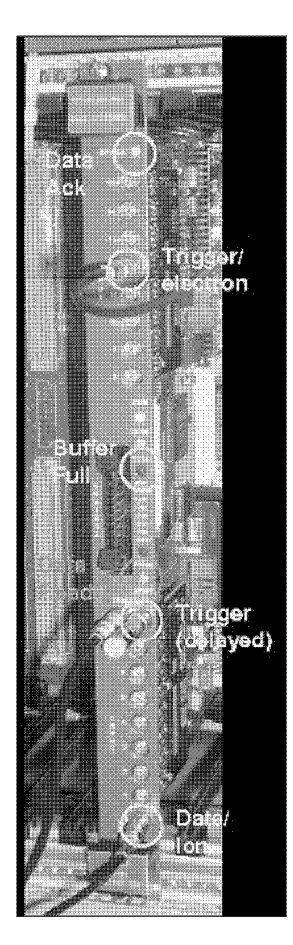

If the Data Ready light is not on

- TDC IOC application may be idling
   check that the TDC GUI is running in "Running" mode
- there may be no triggers

  - check the source (e.g. detector may be off)
    check the NIM modules as per NIM modules troubleshooting, starting with the Coinc

If the Data Ack is not flashing, chances are the TDC IOC application is hung up or not running at all. In either case, restart the IOC application (see setup instructions above).

Buffer Full should only heppen under high data rate conditions, e.g. above 100 kHz. When that happens, chances are you must restart the IOC application (see setup instructions above).

Setting Up Time of Flight Acquisition System - CID

Page 11 of 11

For more expert help, consult Ru Igarashi, David Beauregard (esp. for TDC control software), or Johannes Vogt (esp. for NIM electronics).

Retrieved from "http://wiki.clsi.ca/index.php/Setting\_Up\_Time\_of\_Flight\_Acquisition\_System"

- This page was last modified 05:30, 28 June 2008.This page has been accessed 71 times.
- Privacy policy
  About CID
  Disclaimers

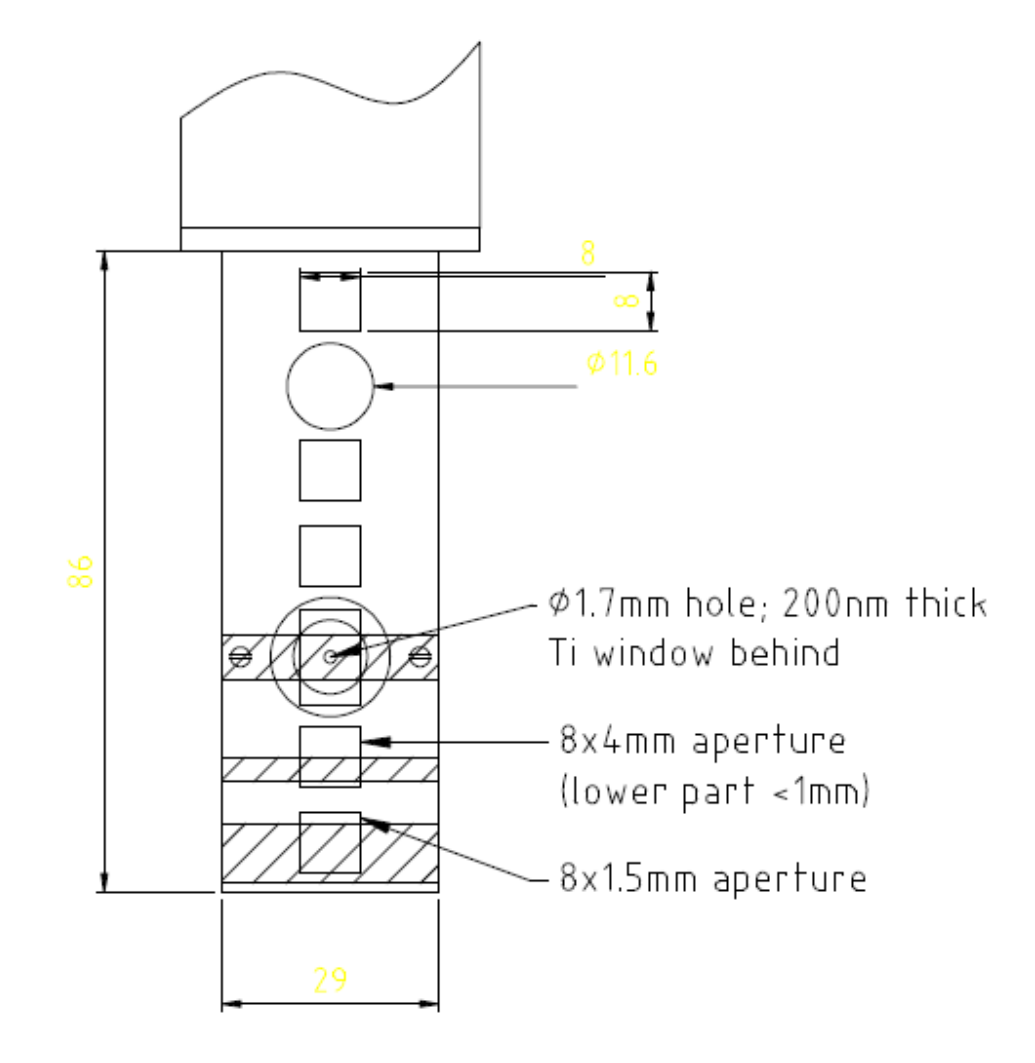

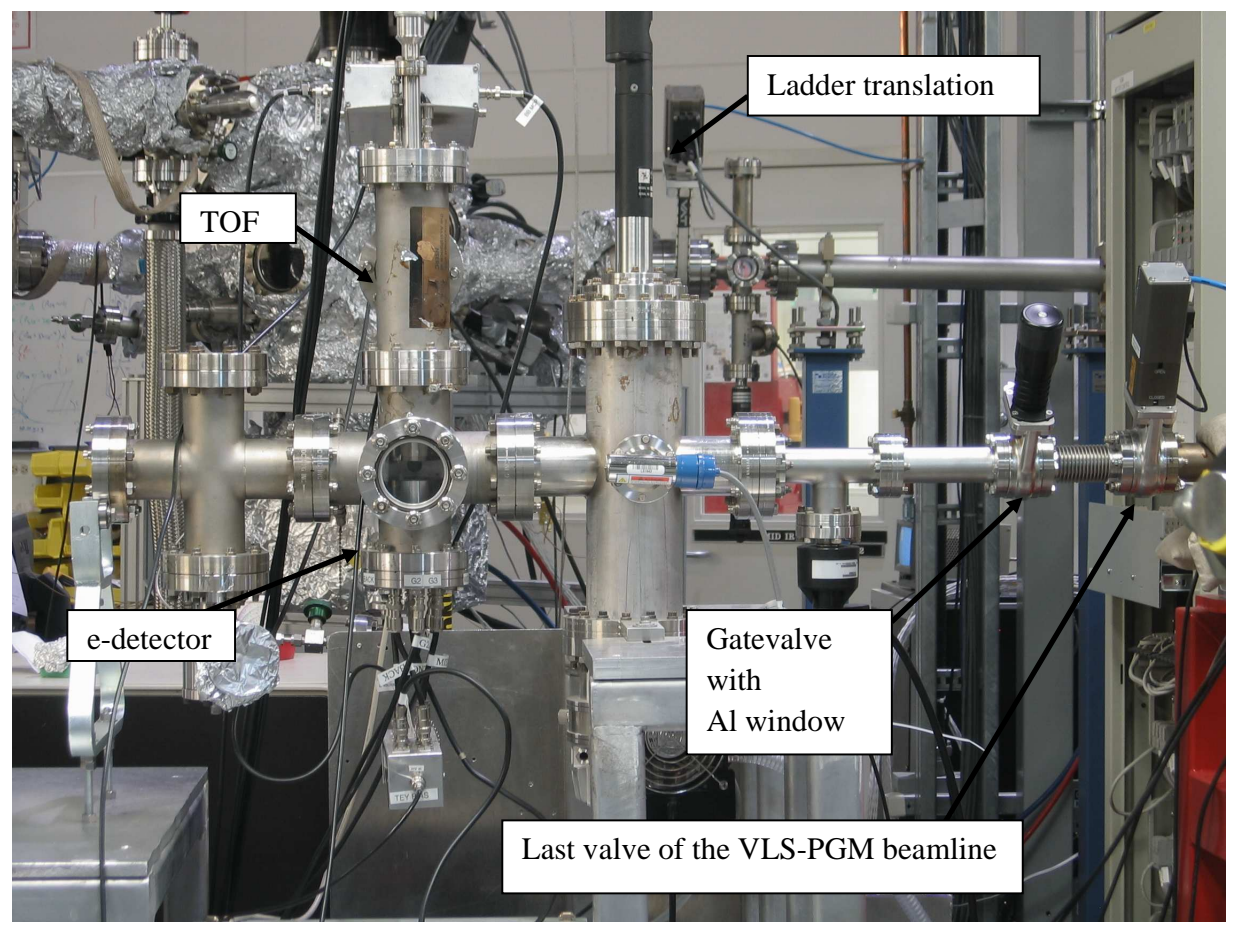